## **INSTRUKCJA USTAWIEŃ STOPKI Outlook**

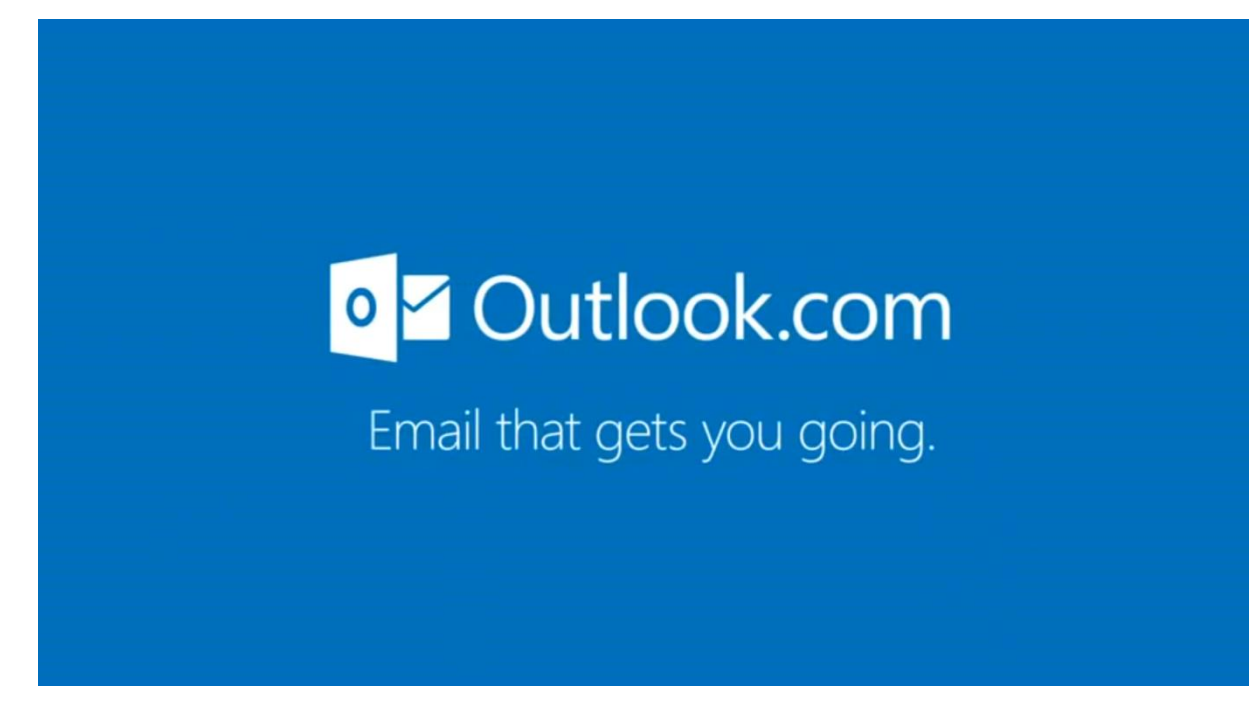

Aby ustawić stopkę, należy wykonać następujące czynności:

1) Zalogować się do Outlook.

| 0  📑 🍠   🗸                                                                                                    |                      |                                      |           |                                   |                             |                           | Outlook na d                          |
|----------------------------------------------------------------------------------------------------|----------------------|--------------------------------------|-----------|-----------------------------------|-----------------------------|---------------------------|---------------------------------------|
| Plik Narzędzia główne                                                                                                    | e Wysyła             | anie/odbieranie Fo                   | lder Wido | ok                                |                             |                           |                                       |
| Nowa wiadomość<br>e-mail<br>Nowy                                                                                                    | 🐚 Oczyść<br>& Wiador | mości-śmieci v X<br>Usuń<br>Usuwanie | Odpowiedz | Odpowiedz<br>wszystkim<br>Odpowia | Prześlij<br>dalej<br>adanie | ∰ Spotkanie<br>∰ Więcej - | Przenieś do<br>Wiadomoś<br>Q Odpowied |
| Nowy element (Ctrl+N)                                                                                                    |                      | 24 września 20                       | 15        |                                   |                             |                           |                                       |
| Umożliwia utworzenie nowe<br>elementu.                                                                                                    | igo                  | Kalendarz                            |           |                                   |                             |                           |                                       |
| Elementy usuniete                                                                                                    |                      |                                      |           |                                   |                             |                           |                                       |
| Plik danych programu Outl                                                                                                    | ook                  |                                      |           |                                   |                             |                           |                                       |
| <ul> <li>Skrzynka odbiorcza</li> <li>Wersje robocze</li> <li>Elementy wysłane</li> <li>Elementy usunięte</li> <li>Foldery wyszukiwania</li> <li>Skrzynka nadawcza</li> <li>Źródła danych RSS</li> </ul> |                      |                                      |           |                                   |                             |                           |                                       |

2) W górnej części wybrać ikonę Nowa wiadomość e-mail.

3) Odszukać przycisk **Podpis**, a następnie kliknąć pozycję **Podpisy**.

|                                  | 0                                 | Wysoka ważność       |              |
|----------------------------------|-----------------------------------|----------------------|--------------|
| Książka Sprawd<br>adresowa nazwy | ź Dołącz Dołącz<br>plik element ▼ | Podpis Viska ważność | Powiększenie |
| Nazwy                            | Dołączanie                        | Podpisy              | Powiększenie |

 Na karcie Podpis e-mail kliknąć przycisk Nowy. Wpisać przykładową nazwę podpisu (np. UW) i zatwierdzić przyciskiem OK.

| lpisy i papet                                   | erie                        |                                                                                                    | 8 23                                  |
|-------------------------------------------------|-----------------------------|----------------------------------------------------------------------------------------------------|---------------------------------------|
| odpis e-mail                                    | Pape <u>t</u> eria osobista |                                                                                                    |                                       |
| Vybjerz podpis<br>Usuń<br>Usuń<br>Calibri (Teks | Nowy                        | Wybierz podpis domyślny       Konto e-mail:       Nowe wiadomości:       Odpowiedzi/wiadomości przesłane dalej:       Zapisz       Zapisz       Wpisz nazwę tego podpisu:       Wizytówka | *           *           *           * |
|                                                 |                             | OK Anuluj                                                                                                    |                                       |
|                                                 |                             |                                                                                                    | OK Anuluj                             |

5) Ze strony <u>Biura Promocji</u> pobrać grafikę dla Outlook. W tym celu należy kliknąć w odpowiednią wersję językową grafiki. Kiedy w nowej karcie pojawi się obraz, należy na niego najechać, kliknąć prawym przyciskiem myszy i wybrać opcję "Zapisz grafikę jako...". Pobrać grafikę na komputer (np. na pulpit).

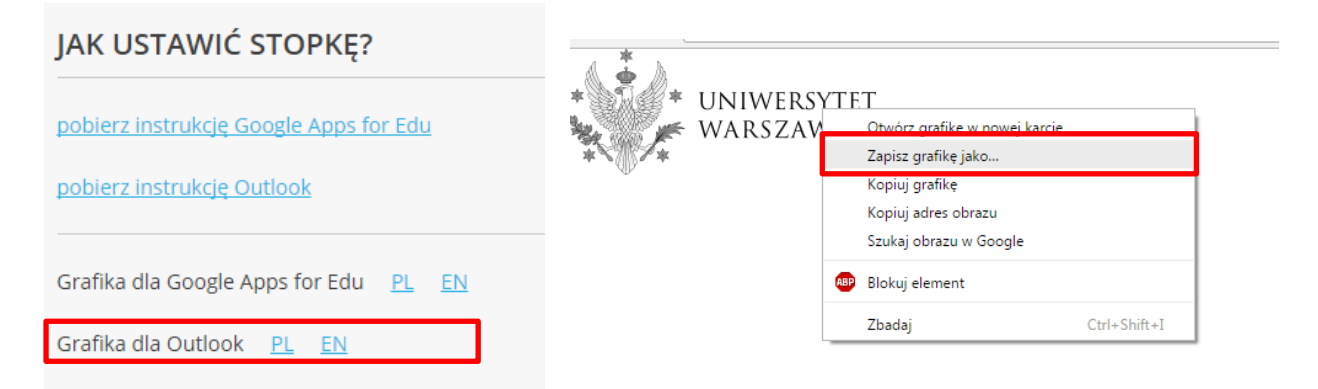

6) Utworzyć treść stopki zgodnie z szablonem:

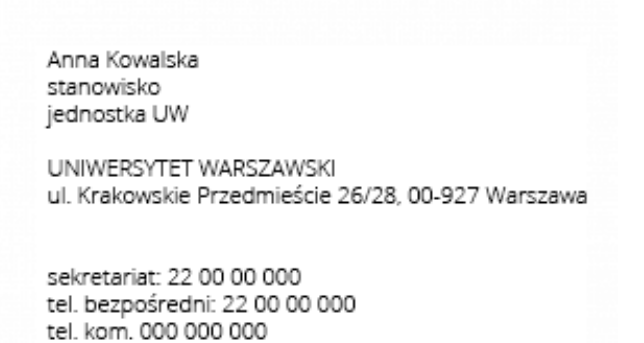

Zmienić czcionkę na OPEN SANS (po pobrania stąd), rozmiar 11.

| Podpisy i papeterie                                       | ? X      |
|-----------------------------------------------------------|----------|
| Podpis e-mail Papeteria osobista                          |          |
| Wy <u>b</u> ierz podpis do edycji Wybierz podpis domyślny |          |
| UW Konto e-mail:                                          | · ·      |
| Nowe wiadomości:                                          |          |
| Odpowiedzi/wiadomości przesłane dalej:                    |          |
|                                                           |          |
| Usuń Nowy Zapisz Zmień nazwę                              |          |
| Edytuj podpis                                             |          |
| Open Sans 11 B I U Automatyczny E = = SWizytówka S        |          |
| Anna Kowalska                                             | <b>^</b> |
| stanowisko                                                |          |
|                                                           |          |
| UNIWERSYTET WARSZAWSKI                                    |          |
| ui. Niakowskie Frzediniescie 20/20, 00-927 Walszawa       |          |
| sekretariat: 22 00 00 000                                 |          |
| tel. bezpośredni: 22 00 00 000                            |          |
|                                                           |          |
| ОК                                                        | Anuluj   |

7) Z górnej listy wybrać ikonę **Wstawanie obrazu** oraz wybrać plik Grafika\_Outlook\_PL.png

UWAGA! Aby oddzielić treść stopki od logo, należy dwukrotnie nacisnąć klawisz [Enter].

|           |                   | 10.0000000 |             | 2012032 |  |
|-----------|-------------------|------------|-------------|---------|--|
| Anna Ko   | waiska            |            |             |         |  |
| iednost   | sku<br>ka LIW     |            |             |         |  |
| jeanose   |                   |            |             |         |  |
| UNIWER    | SYTET WARSZAW     | SKI        |             |         |  |
| ul. Krak  | owskie Przedmieś  | cie 26/28  | 00-927 Wars | zawa    |  |
|           |                   |            |             |         |  |
|           |                   |            |             |         |  |
| sekreta   | nat: 22 00 00 000 |            |             |         |  |
| tel. bezp | osredni: 22 00 00 | 000        |             |         |  |

| 🔂 Wstawianie obrazu     |                     | ×           |
|-------------------------|---------------------|-------------|
| 😋 🔍 🗢 📔 🕨 Stopka        | ✓  ✓  Przeszukaj    | j: Stopka 🔎 |
| Organizuj 🔻 Nowy folder |                     | x - 0       |
| ▷ 🧕 Microsoft Outlook   |                     |             |
| 🛛 🙀 Ulubione            | * UNIWERSYTET       |             |
| Þ 🥽 Biblioteki          | WARSZAWSKI          |             |
| 🛛 🖳 Komputer            | Grafika_Outlook_PL  | -           |
| Þ 📬 Sieć                |                     |             |
|                         |                     |             |
| Nazwa pliku: Graf       | ika_Outlook_PL      | brazy 👻     |
|                         | Narzędzia 🔻 🛛 Wstaw | Anuluj      |

## 8) Zapisz zmiany.

| Podpisy i papeterie                              | ? x      |
|--------------------------------------------------|----------|
| Podpis e-mail Papeteria osobista                 |          |
| Wybierz podpis do edycji Wybierz podpis domyślny |          |
| UW Konto e-mail:                                 | <b>T</b> |
| Nowe wiadomości:                                 | <b>T</b> |
| Odpowiedzi/wiadomości przesłane dalej:           | <b>T</b> |
| Unió Name Zaria Zaria Open Sans                  |          |
|                                                  |          |
|                                                  |          |
|                                                  |          |
|                                                  |          |
|                                                  |          |
| * TUNIWERSYTET                                   |          |
| 🖗 🖉 📂 WARSZAWSKI                                 |          |
| *                                                |          |
|                                                  |          |
|                                                  | -        |
|                                                  |          |
| OK                                               | Anuluj   |

 9) W pozycji Konto email: wybrać odpowiednie konto Nowe wiadomości: ustawić utworzony podpis (UW)
 Odpowiedzi: ustawić utworzony podpis (UW)
 Zatwierdzić OK

| Podpisy i papeterie                   | 8 ×                                    |
|---------------------------------------|----------------------------------------|
| Podpis e-mail Papeteria osobista      |                                        |
| Wybierz podpis do edycji              | Wybierz podpis domyślny                |
| UW <b>1</b>                           | Konto e-mail:                          |
| 2                                     | Nowe wiadomości:                       |
| 3                                     | Odpowiedzi/wiadomości przesłane dalej: |
| Usuń Nowy Zapi <u>s</u> z Zmień nazwę |                                        |
| Edytuj p <u>o</u> dpis                |                                        |
| Open Sans 💌 11 💌 B I 🗓 Automatyczn    | y 💽 🚍 📱 💵 Wizytówka 📓 😫                |
| tel. kom. 000 000 000                 | A                                      |
| * UNIWERSYTET<br>WARSZAWSKI           |                                        |
|                                       |                                        |
|                                       | •                                      |
|                                       | 4 OK Anuluj                            |